**Important :** dans le répertoire Bac2022, créez un dossier de travail ayant comme nom votre numéro d'inscription (6 chiffres) et dans lequel vous devez enregistrer, au fur et à mesure, tous les fichiers solutions de ce sujet.

Afin de suivre les performances effectuées par la joueuse de tennis "Ons Jabeur" pendant l'année 2019, on utilise le tableau ci-dessous représentant les résultats de quelques matchs joués.

|    | А                       | В                  | С                  | D     |
|----|-------------------------|--------------------|--------------------|-------|
| 1  | Date du match           | Nombre Sets Gagnés | Nombre Sets Perdus | Total |
| 2  | 26/05/2019              |                    |                    |       |
| 3  | 12/05/2019              |                    |                    |       |
| 4  | 11/05/2019              |                    |                    |       |
| 5  | 02/07/2019              |                    |                    |       |
| 6  | 27/06/2019              |                    |                    |       |
| 7  | 26/06/2019              |                    |                    |       |
| 8  | 25/06/2019              |                    |                    |       |
| 9  | 07/10/2019              |                    |                    |       |
| 10 | 23/09/2019              |                    |                    |       |
| 11 | Nombre de matchs gagnés |                    |                    |       |

## À l'aide d'un logiciel tableur :

- 1) Saisir les données du tableau ci-dessus dans une feuille de calcul à nommer "**OnsJabeur**" et enregistrer le classeur, dans votre dossier de travail, sous le nom "Tennis2019".
- 2) Nommer les plages des cellules **B2:B10** et **C2:C10** respectivement par **NbreSetsGagnés** et **NbreSestPerdus**.
- 3) Pour les plages NbreSetsGagnés et NbreSetsPerdus :
  - Appliquer les critères de validation des données suivants :
    - ✓ Contenu autorisé : Nombre entier.
    - $\checkmark$  Les données comprises entre 0 et 2.
  - Afficher le message de saisie suivant :
  - ✓ Titre : Saisie contrôlée.
  - ✓ Message de saisie : Saisir 0, 1 ou 2.
  - Afficher le message suivant en cas d'une saisie non valide :
    - ✓ Style = stop.
    - ✓ Titre : Erreur.
    - ✓ Message d'erreur : Saisie non valide.
- 4) Remplir la plage :
  - NbreSetsGagnés par les valeurs suivantes : [0, 0, 2, 0, 2, 2, 2, 1, 2]
  - NbreSetsPerdus par les valeurs suivantes : [2, 2, 0, 2, 1, 0, 1, 2, 1]
- 5) Utiliser une fonction prédéfinie pour remplir la colonne "**Total**" par le nombre total des sets joués pour chaque match.
- 6) Utiliser une fonction prédéfinie et la plage **NbreSetsGagnés** pour déterminer, dans la cellule **B11**, le nombre de matchs gagnés, sachant qu'un match est dit gagné dans le cas où le nombre de sets gagnés est égal à 2.
- 7) Extraire, dans une nouvelle feuille de calcul à nommer "Sets Gagnés", les matchs gagnés.